## 連結銀行(高雄銀行)

一、請確認已申請【高雄銀行網路銀行/行動銀行資格】,並於 APP Store 或是 Google Play 商店下載【高銀行動 e 點通】APP。

| < 搜尋                                                                                         | ← ◆ 249 :                                                                  |
|----------------------------------------------------------------------------------------------|----------------------------------------------------------------------------|
| 高銀行動 e 點通<br>財經 打開< ①                                                                        | 高銀行動e點通<br>高雄銀行                                                            |
| 362 則評分     年齢     類別     開發者       1.6     4+     ●     ●       ★★☆☆☆     歳     財經     高雄銀行 | 局部消息●<br>上次更新時間:2024年12月4日 →                                               |
| <b>新功能 &gt;</b><br>版本 8.0.01 4 個月前                                                           | 1. 系統優化                                                                    |
| 1. 系統優化<br>預覽                                                                                | 為這個應用程式評分<br><sup>分享你的心得</sup> ☆ ☆ ☆ ☆ ☆ ☆ ☆ ☆                             |
| 高銀行動e影通                                                                                      | 應用程式支援                                                                     |
| □ ○ ○ ○ ○ ○ ○ ○ ○ ○ ○ ○ ○ ○ ○ ○ ○ ○ ○ ○                                                      | 關於這個應用程式 → 高銀行動e點通,是您行動理財的好幫手,不論行動轉<br>帳、定存、繳費、外匯交易及基金信託,都能一指完成,<br>輕鬆理財。  |
| Today 遊戲 App Arcade 搜尋                                                                       | (P)         28         (P)           遊戲         應用程式         搜尋         書籍 |

**APP Store** 

## Google Play 商店

- 二、【高銀行動 e 點通】APP 綁定行動裝置(手機)
  - (一) 如已安裝【高銀行動 e 點通】APP,且可使用快速登入,屬已完成綁定。
  - (二)如非屬上述·且有重新下載更換手機或未設定快速登入暨裝置綁定服務約定者·請依 下列步驟完成綁定。
    - 1. 於 APP Store 或是 Google Play 商店下載【高銀行動 e 點通】 APP。(同上述一)
    - 2. 登入【高銀行動 e 點通】APP>點選「個人服務」>點選「快速登入設定」>點選 「申請快速登入」>勾選同意約定事項>點選「同意」。
    - 請依指示設定圖形密碼·設定完成後可選擇是否開啟「生物辨識」之快速登入功能· 開啟後,可以指紋或臉部辨識進行快速登入。

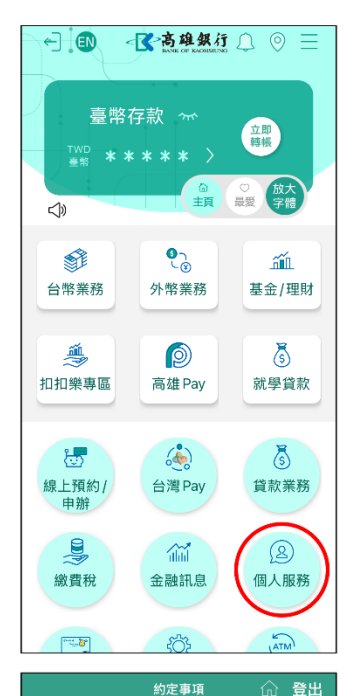

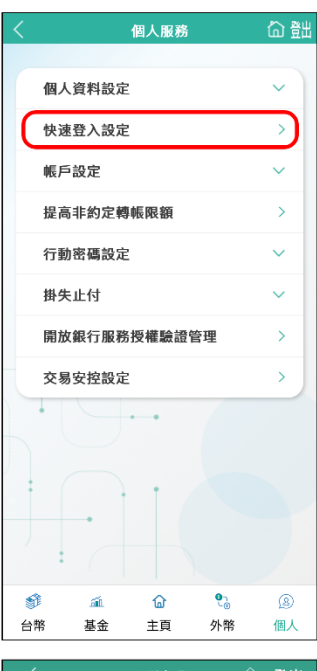

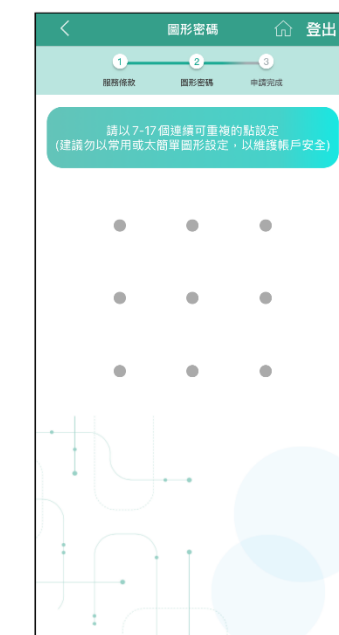

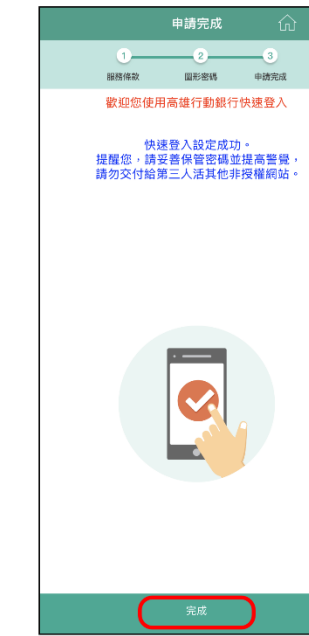

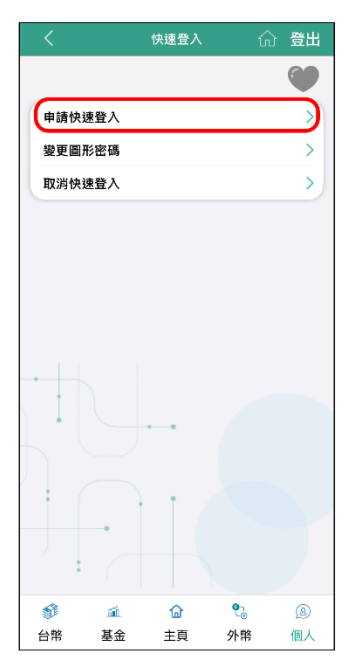

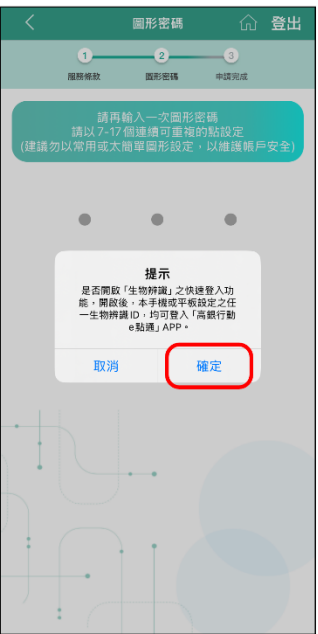

1-\_2\_ 圖形密碼 申請完成 記憶申請人之身分證號/統編。 四、為保障帳戶安全。每台行動裝置僅可接受一位申請人進行快速 登入設定。且每一申請人僅得绑定一台行動装置進行快速登入 設定。 五、「指紋 龍部辨識」功能無法違到百分之百辨識率。辨識結果可 能因行動較置辨識功能異常。或其他外在無法辨識等因素,故 驗證辨識講完較。快速是人類誤次数累計文化の系統行動態置之指纹 驗證辨識講完教像依成裝置設定而定,將自動給止快速登入 功能。僅可採得用「使用希性氣」及「量入密點」之一般量入 方式,如飲繼續使用本服務,需重新設定「快速登入」功能。

<sup>六 、</sup>申請人若變更「登入密碼」,將自動終止快速登入功能。

七、<sub>申請人應謹慎使用並妥善保管「圖形密碼」及行動裝置,並勿</sub> 中國人種建築使用並完修管"圖形密點」及行關聯當。 自存他人類於"ARE IDAC電發展行為整直。 但人共用行動路置。以碼保解戶安全。如同行動發置違失。 百二人冒用。這用「圖形密點」或這口的最容量。如何計動發置違失, 對損害。申請人應自行負責;倒然高雄影行受有損害時,申請 人亦感付個做之貴。他如因第三人破解痛總難行貸而系统之保 諸指施堅利用實訊系統之認用爭請。致對申請人所追成之損 害,由高總銀行負擔。

、如欲取消「快速登入」服務,或不再使用所規定之行動裝置, 應登入高額APP之「快速登入設定」,黏握「取消快速登入」 即可取消本服務。

、 、本約定事項未盡事宜,悉依高雄銀行開戶總約定書、自動化服 務約定書及相關約定辦理。

本人已閱讀並同意以上服務約定事項 

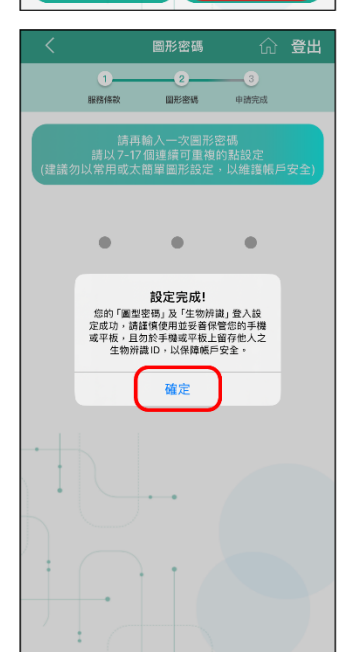

## 三、透過「集保 e 手掌握」APP 連結高雄銀行帳戶

(一) 開啟集保 e 手掌握 APP(可選擇快速登入或一般登入)

| 登入集保e手掌握                      | 登入集保e手掌握                              |
|-------------------------------|---------------------------------------|
| → 快速登入 → 一般登入                 | → 快速登入 → 一般登入                         |
| 身分證字號:                        | 身分證字號:                                |
|                               | * 登入密碼 ①<br>請輸入登入密碼 <b>父父</b><br>忘記密碼 |
| $\bullet$ $\bullet$ $\bullet$ |                                       |
| $\bullet$ $\bullet$ $\bullet$ |                                       |
|                               |                                       |
|                               | 登入                                    |
| 使用一般密碼登入<br>版本 3.2.8          | <b>切換使用者 首次使用</b><br>版本 3.2.8         |

(二) 選擇連結高雄銀行:

選擇「銀行資產」→點選「連結/管理 銀行資訊」→點選右上角「+」開啟合作銀行列表。

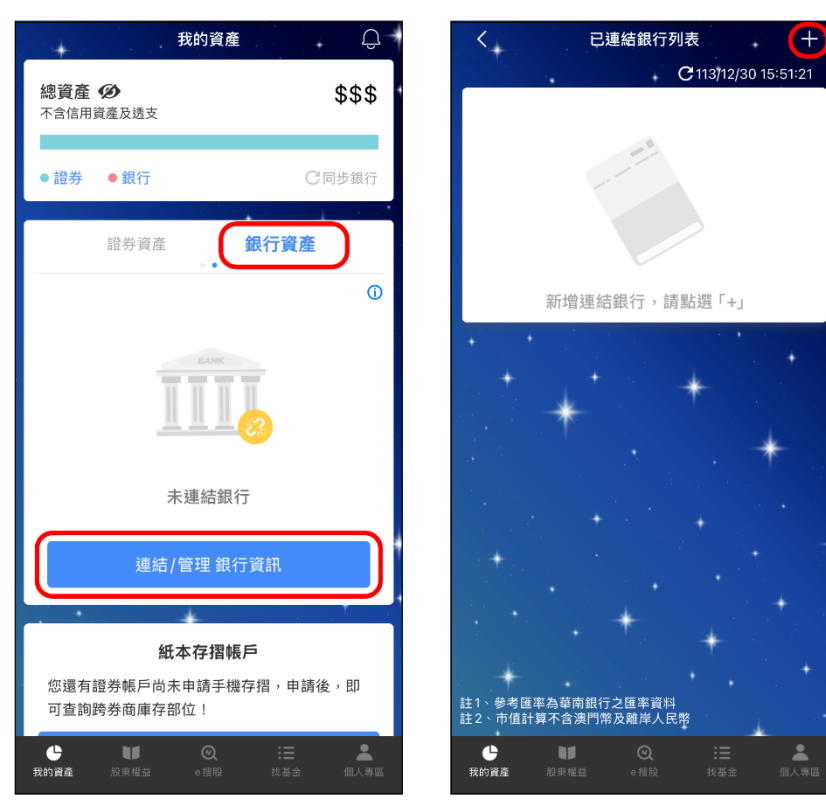

2. 選擇「高雄銀行」, 閱讀服務契約並勾選後, 並點選「我同意」。

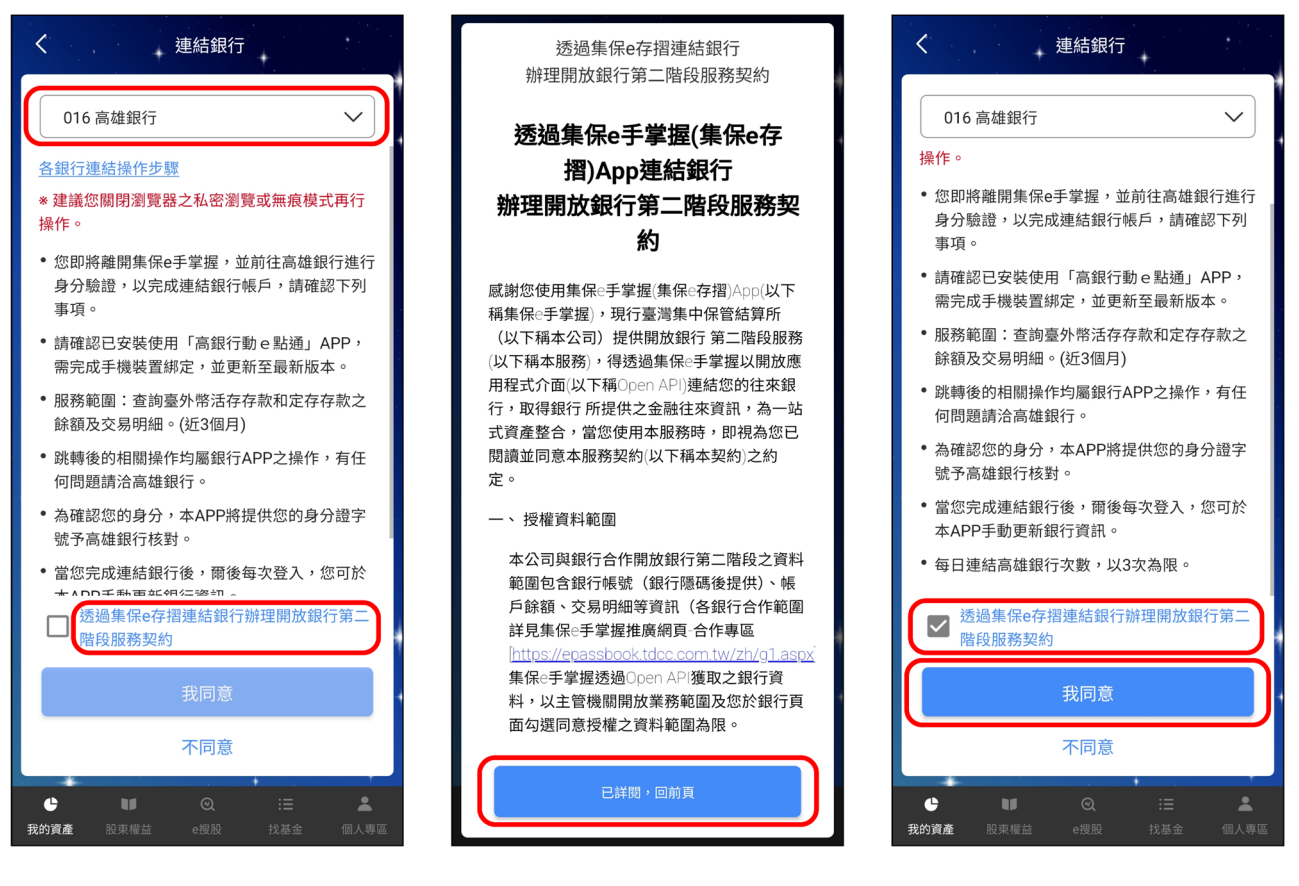

(三) 自動帶起【高銀行動 e 點通】APP 頁面,以快速登入(圖形密碼或指紋/臉部辨識)進入

Ø 個人

授權頁面→輸入交易密碼→閱讀並勾選已詳閱同意條款→同意授權。

| <                                                                            |                                                                                                    | 授權驗證                             |                                                                                                    | り<br>観                                                                                                    |                                                                                                    |                                                                                |                                                                                                    | 授權驗證                                                                                                    |                                                                                                    | â                                                                                                    |  |
|------------------------------------------------------------------------------|----------------------------------------------------------------------------------------------------|----------------------------------|----------------------------------------------------------------------------------------------------|----------------------------------------------------------------------------------------------------|----------------------------------------------------------------------------------------------------|--------------------------------------------------------------------------------|----------------------------------------------------------------------------------------------------|----------------------------------------------------------------------------------------------------|----------------------------------------------------------------------------------------------------|----------------------------------------------------------------------------------------------------|--|
|                                                                              |                                                                                                    |                                  |                                                                                                    |                                                                                                    |                                                                                                    |                                                                                |                                                                                                    |                                                                                                    |                                                                                                    |                                                                                                    |  |
| 授權對領                                                                         | <u>惠</u><br>(集                                                                                                    | 灣集中保管編<br>編(Re手掌握)               | 吉算所                                                                                                    |                                                                                                    |                                                                                                    | 授權對                                                                            | 豪<br>豪<br>(集                                                                                                    | 灣集中保管編<br>《保e手掌握)                                                                                                    | 吉算所                                                                                                    |                                                                                                    |  |
| 授權項                                                                          | 1.]<br>2.]<br>3.]<br>細                                                                                                    | 臺外幣活期存<br>臺外幣定期存<br>臺外幣活期存<br>資訊 | Ŗ款帳戶餘翱<br>Ŗ款帳戶餘額<br>Ŗ款帳戶交易                                                                                                    | 〔<br>〕<br>引明                                                                                                    |                                                                                                    | 授權項                                                                            | 1.3<br>2.3<br>3.3<br>細                                                                                                    | 臺外幣活期有<br>臺外幣定期有<br>臺外幣活期有<br>資訊                                                                                                    | ឝ款帳戶餘額<br>ឝ款帳戶餘額<br>ឝ款帳戶交易                                                                                                    | 頁<br>頁<br>寻明                                                                                                    |  |
| 授權期間                                                                         | 90                                                                                                    | B                                |                                                                                                    |                                                                                                    |                                                                                                    | 授權期                                                                            | 間 90                                                                                                    | B                                                                                                    |                                                                                                    |                                                                                                    |  |
| 交易密码                                                                         | 馬調                                                                                                    | 輸入交易密码                           |                                                                                                    |                                                                                                    |                                                                                                    | 交易密                                                                            | 碼 …                                                                                                    | ••••                                                                                                    |                                                                                                    |                                                                                                    |  |
| 此為您<br>約<br>~8碼<br>共<br>碼連續<br>計算)將                                          | 此為您與本行約定網路交易使用之固定密碼(6<br>~8碼英數字),非「登入密碼」。提醒您,若密<br>碼連續輸錯達三次(網路銀行與行動銀行合併<br>計算)將無法使用,須重新設定。                                   |                                  |                                                                                                    |                                                                                                    |                                                                                                    | 此為您<br>~8碼<br>碼連續<br>計算)將                                                      | 此為您與本行約定網路交易使用之固定密碼(6<br>~8碼英數字),非「登入密碼」。提醒您,若密<br>碼連續輸銷達三次(網路銀行與行動銀行合併<br>計算)將無法使用,須重新設定。                                                                                                    |                                                                                                    |                                                                                                    |                                                                                                    |  |
| <ul> <li>本)</li> <li>授權同び</li> <li>満集中(</li> <li>本)</li> <li>務事項」</li> </ul> | <ul> <li>本人已詳細閱讀「消費者金融往來資訊提供<br/>授權同意書」並同意將金融往來資訊提供與臺<br/>灣集中保管結算所。</li> <li>本人已詳細閱讀「履行個人資料運用告知義<br/>務事項」並同意約定內容。</li> </ul> |                                  |                                                                                                    |                                                                                                    |                                                                                                    | <ul> <li>□ 本,<br/>授權同<br/>灣集中</li> <li>□ 本,<br/>務事項</li> </ul>                 | <ul> <li>本人已詳細閱讀「消費者金融往來資訊提供<br/>授權同意書」並同意將金融往來資訊提供與臺<br/>灣集中保管結算所。</li> <li>本人已詳細閱讀「履行個人資料運用告知義<br/>務事項」並同意約定內容。</li> </ul>                                                                                                    |                                                                                                    |                                                                                                    |                                                                                                    |  |
|                                                                              |                                                                                                    | 同意授權                             |                                                                                                    |                                                                                                    |                                                                                                    |                                                                                |                                                                                                    | 同意授權                                                                                                    |                                                                                                    |                                                                                                    |  |
| <ul><li>新</li><li>台幣</li></ul>                                               | <u>〔</u><br>基金                                                                                                    | <b>企</b><br>主頁                   | <b>€</b> ₀<br>外幣                                                                                                    | <u>⑧</u><br>個人                                                                                                    |                                                                                                    | <b>爹</b><br>台幣                                                                 | <u></u><br>重金                                                                                                    |                                                                                                    | <b>€</b> ₀<br>外幣                                                                                                    | <br>個、                                                                                                    |  |
|                                                                              | 授權對加<br>授權項目<br>授權項目<br>交易密码<br>止為忽疑<br>碼連續則<br>計算)將<br>●本人<br>授權用加<br>満事項」                                                  | 授權對象 (集                          | 授權驗證     授權執證     授權對象     夏灣集中保管結     (集保e手掌握)     1. 臺外幣活期結     2. 臺外幣定期結     3. 臺外幣活期結     4. 臺外幣活期結     4. 電資訊     投權期間     90日     交易密碼     雌輪入交易密碼     此為您與本行約定網路交易優     ~8碼英數字),非「登入密碼     碼導人交易密碼     此為您與本行約定網路交易優     ~8碼英數字),非「登入密碼     碼導人交易密碼     山為您與本行約定網路交易優     ~8碼英數字),非「登入密碼     碼導人交易密碼     山為您與本行約定網路交易優     ~8碼英數字),非「登入密碼     碼換數字, 非「登入密碼     碼換數字, 非「登入密碼     碼。     電換數字, 非「登入密碼     碼換數字, 非「登入密碼     碼換數字, 非「登」, 書     電     電     電     電     電     電     電     電     電     電     電     電     音     音     音     電     二     電     二     電     二     電     二     電     二     二 | 授權驗證     授權驗證     授權對象     夏灣集中保管結算所     (集保e手掌握)     1. 臺外幣活期存款帳戶餘額     2. 臺外幣活期存款帳戶餘額     2. 臺外幣活期存款帳戶餘額     3. 臺外幣活期存款帳戶餘額     3. 臺外幣活期存款帳戶餘額     3. 臺外幣活期存款帳戶於額     3. 臺外幣活期存款帳戶於額     4. 包括期間     90日     交易密碼     广教之易密碼     此為您與本行約定網路交易使用之固定密     ~8碼英數字),非「登入密碼」。提醒您     碼連續輸銷違三次(網路銀行與行動銀行 計算)將無法使用,須重新設定。     中保管結算所。     本人已詳細閱讀「消費者金融往來資訊提供     灣集中保管結算所。     本人已詳細閱讀「廣行個人資料運用 務事項」並同意約定內容。     印意授權     愛     產     企     企     公     合     省     作     基金     主頁     外幣 | ✓ 授權驗證 ① 營出          授權對象       臺灣集中保管結算所<br>(集保e手掌握)         1.臺外幣活期存款帳戶餘額         2.臺外幣定期存款帳戶餘額         3.臺外幣活期存款帳戶餘額         3.臺外幣活期存款帳戶餘額         3.臺外幣活期存款帳戶餘額         3.臺外幣活期存款帳戶餘額         3.臺外幣活期存款帳戶餘額         4.2臺外幣活期存款帳戶餘額         3.臺外幣活期存款帳戶餘額         4.2臺外幣活期存款帳戶餘額         3.臺外幣活期存款帳戶於額         4.2臺外幣活期存款帳戶於罰         2.臺外幣活期存款帳戶於罰         2.臺外幣         4.2臺外幣         2.臺外幣         4.2臺         4.2臺         4.2 受         4.2 受         4.3 全         4.3 全         4.4 基 | 授權驗證     公 登出           授權對象         臺灣集中保管結算所<br>(集保=手掌握) <ul> <li></li></ul> | 授權驗證             ①             登出                 授權對象             (集保e手掌握)               1. 臺外幣活期存款帳戶餘額             2. 臺外幣活期存款帳戶餘額             3. 臺外幣活期存款帳戶餘額             3. 臺外幣活期存款帳戶公易明             細資訊               授權項目             3. 臺外幣活期存款帳戶餘額             3. 臺外幣活期存款帳戶餘額             3. 臺外幣活期存款帳戶餘額             3. 臺外幣活期存款帳戶公易明             細資訊             現度報               授權項目               投權項                 投權期間             90日               ショ島、一次、一次局       会               次易密碼               投權期             受易密               史機理項                 文易密碼             加高款             文易密碼             の自憲             な易感(本)               な易感(本)               の             ペ                 な人已詳細閱讀             「消費者金融往來資訊提供與臺               か、             会               和             細環連續             計算))               加高意約定內容                 が一、             な             ポー | 授權驗證       ① 登出         授權對象       臺灣集中保管結算所<br>(集保=手掌握)       1.<br>這外幣活期存款帳戶餘額         1.<br>夏外幣活期存款帳戶餘額       2.<br>這外幣活期存款帳戶餘額         3.<br>臺外幣活期存款帳戶交易明<br>細寶訊       3.<br>量外幣活期存款帳戶交易明         授權期間       90日         交易密碼       興輸入交易密碼         此為您與本行約定網路交易使用之固定密碼(6<br>~8碼英數字),非「登入密碼」。提醒您,若密<br>碼連續輸銷違三次(網路銀行與行動銀行合併<br>計算)將無法使用,須重新設定。         本人已詳細閱讀「消費者金融往來寶訊提供與臺<br>灣集中保管結算所。         本人已詳細閱讀「層行個人資料運用告如義<br>務事項」並同意約定內容。         節意授權         診       企         全的       ②         台幣       基金 | 火權驗證       合 登出       火權驗證         火權對象       臺灣集中保管結算所<br>(集保e手掌握)       1.<br>臺外幣活期存款帳戶餘額         2.臺外幣活期存款帳戶餘額       2.<br>臺外幣活期存款帳戶餘額         3.臺外幣活期存款帳戶餘額       3.<br>臺外幣活期存         2.臺外幣活期存       1.<br>臺外幣活期存         一個資訊       90日         交易密碼       興輸入交易密碼         此為您與本行約定網路交易使用之固定密碼(6<br>~8碼英數字);非「登入密碼<br>碼連續輸銷違三次(網路銀行與行動銀行合併<br>計算)將無法使用,須重新設定。       2.<br>臺外幣活期存<br>細實訊         一本人已詳細閱讀「消費者金融往來資訊提供與臺<br>灣集中保管結算所。       一本人已詳細閱讀「消費者金融往來資訊提供與臺<br>灣集中保管結算所。         本人已詳細閱讀「厦行個人資料運用告知義<br>務事項」並同意約定內容。       一本人已詳細閱讀「厦行個人資料運用告知義         一節意授權       ④       ④         ④       ④       ④         ●       ▲       」         ●       ④       ④         ●       ●       ●         ●       ●       ●         ●       ●       ●         ●       ●       ●         ●       ●       ●         ●       ●       ●         ●       ●       ●         ●       ●       ●         ●       ●       ●         ●       ●       ●         ●       ●       ●         ●       ●       ●         ● | く       投權驗證       公       公       公       公       公       公       公       公       公       公       公       公       公       公       公       2       公       昭       2       小       告       小       告       小       告       小       法       小       告       小       法       小       日       小       日       小       日       小       日       1       国       小       第       第       1       1       第       第       第       第       第       第       第       第       1       1       第       第       第       1       第       第       1       1       第       第       1       1       1       1       1       1       1       1       1       1 <th1< td="" th<=""></th1<> |  |

(四) 確認授權→認證成功→點選「請開啟集保 e 存摺 APP」·將跳出提示訊息·點選「確

定」後將自動帶回集保 e 手掌握 APP。

| <        |           | 授權驗證   |                 | ⑥戩           | < |                            | 授權驗證                                          |                              | 奋鈯  |
|----------|-----------|--------|-----------------|--------------|---|----------------------------|-----------------------------------------------|------------------------------|-----|
| 認證成      | 功         |        |                 |              |   | 發證成功                       |                                               |                              |     |
|          | 請開        | 啟集保e存打 | 접APP            |              |   | ta<br>Di                   | 情開啟集保e存打                                      | 팝APP                         |     |
|          |           |        |                 |              |   | ED 時時<br>與 · 短回<br>所<br>現又 | 提示<br>同高銀行動 e 乾通<br>前頭面頭 + 諸技畫<br>意银行動 e 點通。進 | 進入點選網<br>面左上方『←<br>行返回<br>確定 |     |
| ST<br>AW | а́і<br>ТА |        | ତ୍ତି<br>ମଧ୍ୟ ଅହ | (A)<br>ATT L |   |                            |                                               | 0<br>0                       | (B) |
| 日幣       | 奉玉        | 土貝     | と思              | 1回人          | 8 | 帝 基金                       | 土貝                                            | 21字                          | 1回人 |

(五)完成銀行連結相關資訊,並可以查詢對應的餘額及交易明細。

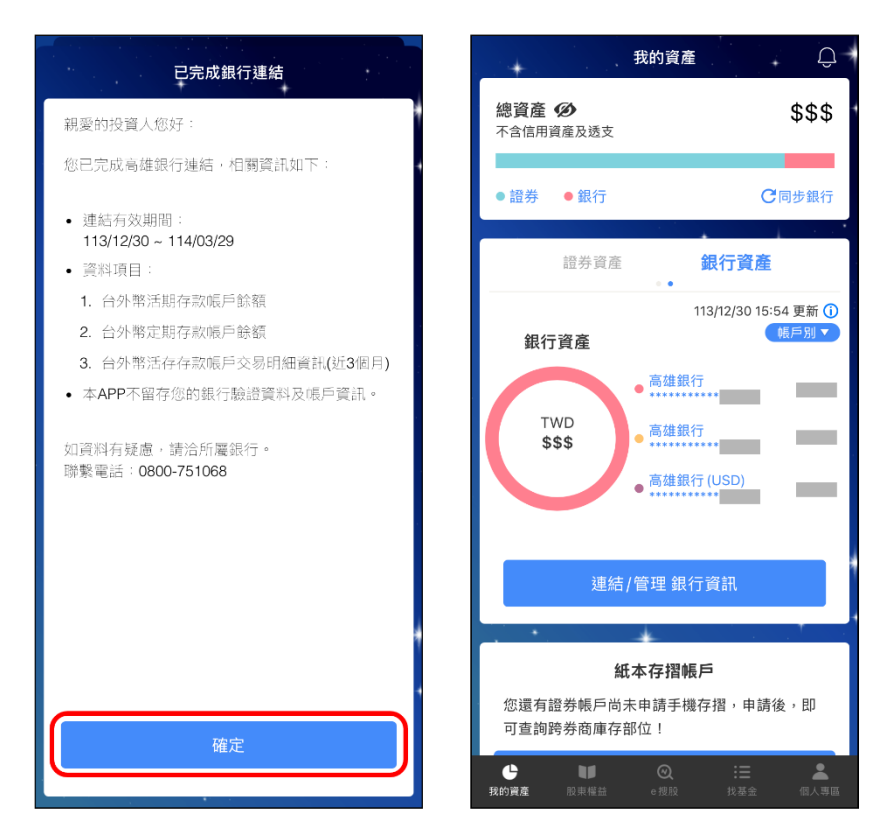